# 為CMX上的第三方證書和安裝生成CSR

## 目錄

<u>簡介</u> <u>必要條件</u> <u>需求</u> <u>採用元件</u> <u>設</u>證 驗證

## 簡介

本文說明如何產生憑證簽署請求(CSR),以便取得第三方憑證,以及如何將鏈結憑證下載到思科連 線行動體驗(CMX)。

## 必要條件

#### 需求

思科建議您瞭解以下主題:

- Linux基礎知識
- 公開金鑰基礎架構 (PKI)
- 數位憑證

### 採用元件

本檔案中的資訊是根據CMX版本10.3

本文中的資訊是根據特定實驗室環境內的裝置所建立。文中使用到的所有裝置皆從已清除(預設))的組態來啟動。如果您的網路運作中,請確保您瞭解任何指令可能造成的影響。

## 設定

#### 產生CSR

步驟1.連線到CMX的CLI,以根使用者身份訪問,移動到證書目錄並為CSR和金鑰檔案建立資料夾。

[cmxadmin@cmx]\$ su Password:
[root@cmx]# cd /opt/haproxy/ssl/
[root@cmx]# mkdir newcert
[root@cmx]# cd newcert

#### 附註:CMX上證書的預設目錄是/opt/haproxy/ssl/。

#### 步驟2.產生CSR和金鑰檔案。

[root@cmx newcert]# openssl req -nodes -days 365 -newkey rsa:2048 -keyout /opt/haproxy/ssl/newcert/private.key -out /opt/haproxy/ssl/newcert/cert.crt Generating a 2048 bit RSA private key . . . . . . . . ++++ writing new private key to '/opt/haproxy/ssl/newcert/private.key' You are about to be asked to enter information that will be incorporated into your certificate request. What you are about to enter is what is called a Distinguished Name or a DN. There are quite a few fields but you can leave some blank For some fields there will be a default value, If you enter '.', the field will be left blank. Country Name (2 letter code) [XX]:MX State or Province Name (full name) []:Tlaxcala Locality Name (eg, city) [Default City]:Tlaxcala Organization Name (eg, company) [Default Company Ltd]:Cisco Organizational Unit Name (eg, section) []:TAC Common Name (eg, your name or your server's hostname) []:cmx.example.com Email Address []:cmx@example.com 步驟3.讓第三方簽署CSR。

#### 若要從CMX取得憑證並將其傳送至第三方,請執行**cat** 命令以開啟CSR。您可以將輸出複製並貼上 到.txt檔案中,也可以根據第三方的要求更改副檔名。以下提供範例。

[root@cmx newcert]# cat cert.crt

----BEGIN CERTIFICATE REQUEST----

```
MIIC0TCCAbkCAQAwqYsxCzAJBqNVBAYTAk1YMREwDwYDVQQIDAhUbGF4Y2FsYTER
MA8GA1UEBwwIVGxheGNhbGExDjAMBgNVBAoMBUNpc2NvMQwwCgYDVQQLDANUQUMx
GDAWBqNVBAMMD2NteC5leGFtcGxlLmNvbTEeMBwGCSqGSIb3DQEJARYPY214QGV4
YW1wbGUuY29tMIIBIjANBqkqhkiG9w0BAQEFAAOCAQ8AMIIBCqKCAQEA2YybDkDR
vRSwD19EVaJehsNjG9Cyo3vQPOPcAAdgjFBpUHMt8QNgn6YFdHYZdpKaRTJXhztm
fa/7Nevb1IP/pSBgYRxHXQEh19Gj4DT0gT2T+AZ8j3J9KMSe8Bakj4qY8Ua7GCdC
A62NzVcDxDM83gUD92oGbxOF9VFE2hiRvCQc+d6gBRuTOXxtyLBAtcL3hkiOEQx7
sDA55CwZU7ysMdWHUBn4AglzI1gPyzlmT3dwR0gfOSYN4j5+H0nrYtrPBZSUbZaa
8pGXVu7sFtV8bahgtnYiCUtiz9J+k5V9DBjqpSzYzb3+KxeAA+g0iV3J1VzsLNt7
mVocT9oPaOE18wIDAQABoAAwDQYJKoZIhvcNAQEFBQADggEBA16Q/A4zTfrWP2uS
xtN8X6p6aP8quU0bTWhGEMBEqBQd0bBWYdhxaItGt1a1tdNcIGLACeMPuk7WpsiH
rUs5ki1jlAc2/ANBao6/nlv56vhGUx0dOq0fk/qlbrKL+a8Lx9ixtee77aPZ1xVD
A/n3FdNdSIidWH0M4q8JunxbT33vM9h8H6oqe/JI3BDnw4tRnkYaGWJsyWUlPCuO
TWPMagMkntv0JaEOHLg4/JZyVSdDiTnmb/U8cEH2RrcUP8iwjykDpb/V4tb4VtgM
7+9HKxQRQHq5Qji8/QyMG6ctoD+B7k6UpzXvi5FpvqGQWwXJNC52suAt0QeeZj1J
rpudLUs=
```

----END CERTIFICATE REQUEST----

[root@cmx newcert]#

步驟4.建立用於匯入CMX的證書鏈。

若要建立最終憑證,請將簽署好的憑證複製貼上到包含私密金鑰、中間憑證和根憑證的.txt檔案中。 確保將其另存為.pem文件。

此範例顯示最終憑證的格式。

| BEGIN RSA PRIVATE KEY < Your Private Key                                 |
|--------------------------------------------------------------------------|
| MIIEpAIBAAKCAQEA2gXgEo7ouyBfWwCktcYo8ABwFw3d0yG5rvZRHvS2b3FwFRw5         |
|                                                                          |
| END RSA PRIVATE KEY                                                      |
| BEGIN CERTIFICATE < Your CMX server signed certificate                   |
| MIIFEzCCAvugAwIBAgIBFzANBgkqhkiG9w0BAQsFADCBlDELMAkGA1UEBhMCVVMx         |
|                                                                          |
| END CERTIFICATE                                                          |
| BEGIN CERTIFICATE < Your intermediate CA certificates                    |
|                                                                          |
| END CERTIFICATE                                                          |
| BEGIN CERTIFICATE < The root CA certificate that signed your certificate |
| MIIGqjCCBJKgAwIBAgIJAPj9p1QMdTgoMA0GCSqGSIb3DQEBCwUAMIGUMQswCQYD         |
|                                                                          |
| END CERTIFICATE                                                          |
|                                                                          |

#### 步驟5.將最終憑證傳輸到CMX。

若要將最終憑證從您的電腦傳輸到CMX,請開啟SFTP應用程式,並使用管理員憑證連線到CMX。 您必須能夠檢視CMX的資料夾,如下圖所示。

| Host: sftp:// <cmx-ip> Username: cmxadmin Password: •••••••• Port: Quickconnect •</cmx-ip>                                                   |                                                                                  |                   |  |  |   |                             |                   |               |             |             |
|----------------------------------------------------------------------------------------------------|----------------------------------------------------------------------------------|-------------------|--|--|---|-----------------------------|-------------------|---------------|-------------|-------------|
| Status: Retrieving directory listing<br>Status: Listing directory /home/cmxadmin<br>Status: Directory listing of "/home/cmxadmin" successful |                                                                                  |                   |  |  |   |                             |                   |               |             |             |
| Local                                                                                                    | ite: /Users/                                                                     |                   |  |  | ~ | Remote site: /home/cmxadmin |                   |               |             |             |
| *                                                                                                    | System<br>USOF5<br>Shared<br>admin<br>cisco<br>. Trash<br>. atom<br>beth species |                   |  |  |   | ♥ ? home<br>▶ crissadmin    |                   |               |             |             |
|                                                                                                    | <ul> <li>.config</li> </ul>                                                      |                   |  |  |   | Filename 🔨                  | Filesize Filetype | Last modified | Permissions | Owner/Group |
|                                                                                                    | .cups<br>.ssh                                                                    |                   |  |  |   | <br>.cassandra              | Directory         | 03/01/18 18:  | drwxr-xr-x  | cmxadmi     |
| Filenam                                                                                                    | Filesize Filetype                                                                | Last modified     |  |  |   | ssh                         | Directory         | 10/23/17 08:  | drwx        | cmxadmi     |
| <br>Sha                                                                                                    | ed Directory                                                                     | 12/07/17 11-17-01 |  |  |   | .bash_history               | 14465 File        | 10/16/14 08:  | -rw-rr      | cmxadmi     |
| adm                                                                                                    | in Directory                                                                     | 12/05/17 15:28:24 |  |  |   | .bash_profile               | 176 File          | 10/16/14 08:  | -rw-rr      | cmxadmi     |
| cisc                                                                                                    | Directory                                                                        | 02/21/18 08:34:00 |  |  |   | .bashrc                     | 777 File          | 03/27/18 11:0 | -rw-rr      | cmxadmi     |

然後將鏈結憑證拖放到/home/cmxadmin/資料夾。

附註:開啟CMX的SFTP連線時的預設目錄為/home/cmxadmin/。

步驟6.更改最終證書和所有者的許可權。然後將其移動到包含私鑰的資料夾中。以下提供範例。

[root@cmx ~]# cd /home/cmxadmin/ [root@cmx cmxadmin]# chmod 775 final.pem [root@cmx cmxadmin]# chown cmx:cmx final.pem [root@cmx cmxadmin]# mv final.pem /opt/haproxy/ssl/newcert/ [root@cmx cmxadmin]# cd /opt/haproxy/ssl/newcert/ [root@cmx newcert]# ls -la total 16 drwxr-xr-x 2 root root 4096 Apr 25 12:30 . drwxr-xr-x 4 cmx cmx 4096 Apr 25 09:25 .. -rw-r--r-- 1 root root 1054 Apr 25 11:01 cert.crt -rwxrwxr-x 1 cmx cmx 0 Apr 25 12:29 final.pem -rw-r--r-- 1 root root 1708 Apr 25 11:01 private.key [root@cmx newcert]# 步驟7.確保正確構建所有元件。 [root@cmx newcert]#openssl verify -CAfile /opt/haproxy/ssl/newcert/final.pem
/opt/haproxy/ssl/newcert/final.pem: OK
您必須收到OK消息。

#### 步驟8.安裝最終證書並重新啟動CMX。

[root@cmx newcert]#cmxctl node sslmode enable --pem /opt/haproxy/ssl/newcert/final.pem
enabling ssl
ssl enabled

[root@cmx newcert]#reboot 第9步(可選)。 如果執行CMX 10.3.1或以上版本,可能會受到以下錯誤的影響:

#### • <u>CSCvh21464</u> :CMX WEBUI不使用已安裝的自簽名證書或第三方證書

此錯誤會阻止CMX更新憑證路徑。解決此問題的解決方法是建立兩個軟連結以指向新憑證和私密金 鑰,然後重新載入CMX。以下是範例:

[root@cmx ~]# cd /opt/haproxy/ssl/ [root@cmx ssl]# mkdir backup [root@cmx ssl]# mv host.pem backup/ [root@cmx ssl]# mv host.key backup/ [root@cmx ssl]# ln -s /opt/haproxy/ssl/newcert/final.pem host.pem [root@cmx ssl]# ln -s /opt/haproxy/ssl/newcert/private.key host.key [root@cmx ssl]# [root@cmx ssl]# ls -la total 16 drwxr-xr-x 4 cmx cmx 4096 Apr 25 12:59 . drwxr-xr-x 6 cmx cmx 4096 Mar 31 2017 .. lrwxrwxrwx 1 root root 36 Mar 26 09:58 host.key -> /opt/haproxy/ssl/newcert/private.key lrwxrwxrwx 1 root root 38 Mar 26 09:58 host.pem -> /opt/haproxy/ssl/newcert/final.pem drwxr-xr-x 2 root root 4096 Apr 25 12:30 newcert [root@cmx ssl]# [root@cmx ssl]# reboot

## 驗證

開啟CMX的GUI,本例中使用的是Google Chrome。按一下URL旁邊的**Secure**索引標籤以開啟憑證 ,並檢視詳細資訊,如下圖所示。

| ultulte cmx | CA-KCG-lab                                                                                                    |  |  |  |  |
|-------------|----------------------------------------------------------------------------------------------------|--|--|--|--|
| CISCO       | → 🔄 cmx.example.com                                                                                                    |  |  |  |  |
|             | Common Name CA-KCG-lab                                                                                                    |  |  |  |  |
| ululu cmx   | OK<br>CA-KCG-lab                                                                                                    |  |  |  |  |
|             |                                                                                                    |  |  |  |  |
|             | 0                                                                                                    |  |  |  |  |
|             | Subject Name         Country       MX         State/Province       Tlaxcala         Locality       Tlaxcala         Organization       Cisco         Organizational Unit       TAC         Common Name       cmx.example.com         Email Address       cmx@example.com         Not Valid Before       Wednesday, April 25, 2018 at 14:50:21 Central Daylight Time         Not Valid After       Tuesday, January 19, 2021 at 13:50:21 Central Standard Time |  |  |  |  |
|             |                                                                                                    |  |  |  |  |